## Learn Grade Centre

The following guidance is aimed at ITO staff.

## Accessing the Learn Grade Centre

- The Grade Centre is where Learn stores all marks associated with any assessed work on Learn. Any test, assignment, assessed blog / wiki / journal can have associated marks or grades. The person creating the assessed work on Learn can decide how they want the grade displayed to students (eg points / percentage / grade).
- To access the Grade Centre, go to the Course Management panel and select Grade Centre>Full Grade Centre.

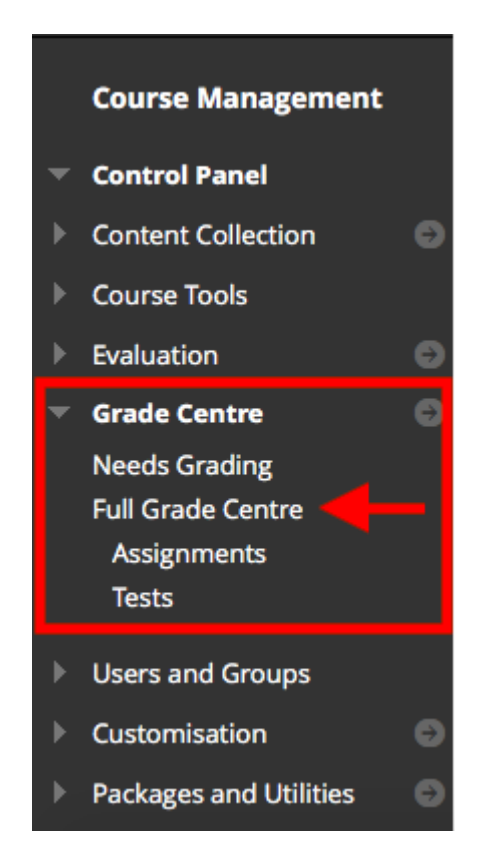

 To download grades (for example, for upload to APT) select 'Work Offline'>'Download'.

| <b>É Safari</b> File Edit View        | Histor        | y Bookmarks                      | Deve      | elop Window H                           | elp                        |                          |                      | <li></li>               | ම 🛜 [¥]• Mon 3    | 3 Sep 08:53 🔍 🔕 😑             |
|---------------------------------------|---------------|----------------------------------|-----------|-----------------------------------------|----------------------------|--------------------------|----------------------|-------------------------|-------------------|-------------------------------|
| $\bullet \bullet \bullet < > \square$ |               |                                  |           |                                         | learn.ed.ac.u              | k                        | Ċ                    |                         | 0                 |                               |
|                                       |               | Computing                        | Support F | orm rt4 LearningT                       | ech Support Theon Abs      | encesHolidays Class size | es Computing Help ID | EL assignment IDEL Blog | ]                 | +                             |
|                                       | Curd          |                                  |           |                                         |                            |                          |                      |                         |                   |                               |
| •                                     | Grade         | e Centre : F<br>Mark Centre dist | ull Gr    | ade Centre 🕥                            | the Mark Centre and is the | default view of the Mark | Centre, More Help    |                         |                   |                               |
|                                       |               | ,                                |           |                                         |                            |                          |                      |                         |                   |                               |
|                                       | Create        | Column C                         | reate Ca  | alculated Column                        | ✓ Manage ✓ R               | leports v                |                      |                         |                   | Filter Work Offline V         |
| Contacts                              |               |                                  |           |                                         |                            |                          |                      |                         |                   | Upload                        |
| Overview                              |               |                                  |           |                                         |                            |                          |                      |                         |                   | Download                      |
| Resource List                         | $\rightarrow$ | Move To Top                      | Email     | × .                                     |                            |                          |                      | Sort Columns By:        | Layout Position 📎 | Urder: VDescending            |
| Course Evaluation                     | Grade         | e Information Bar                |           |                                         |                            |                          |                      |                         | La                | st Saved:20 August 2018 10:25 |
| Programme Handbook                    |               | LAST NAME                        |           | FIRST NAME                              | STUDENT ID                 | LAST ACCESS              | AVAILABILITY         | SUMMATIVE AS:           | FORMATIVE ASS     | ØRESIT; SUMN 💿                |
|                                       |               |                                  |           |                                         |                            | 10 January 2019          | Available            | P                       | D                 |                               |
| CONTENT                               |               |                                  |           |                                         |                            | To January 2018          | Available            |                         | D                 |                               |
| Course Syllabus 🔳                     |               |                                  |           |                                         |                            | 27 August 2018           | Available            | A3                      | в                 |                               |
|                                       |               |                                  |           |                                         |                            |                          |                      |                         |                   |                               |
|                                       |               |                                  |           |                                         |                            | 10 January 2018          | Available            | В                       | В                 |                               |
|                                       |               |                                  |           |                                         |                            |                          |                      |                         |                   |                               |
|                                       |               |                                  |           |                                         |                            | 21 November 2017         | Available            |                         |                   |                               |
|                                       |               |                                  |           |                                         |                            | 19 October 2017          | Available            |                         |                   |                               |
|                                       |               |                                  |           |                                         |                            |                          |                      |                         |                   |                               |
|                                       |               |                                  |           |                                         |                            | 05 May 2018              | Available            | В                       | в                 |                               |
|                                       |               |                                  |           |                                         |                            |                          |                      |                         |                   |                               |
|                                       |               |                                  |           |                                         |                            | 13 February 2018         | Available            | В                       | В                 |                               |
|                                       |               |                                  |           |                                         |                            | 19 April 2018            | Available            | в                       | c                 |                               |
|                                       |               |                                  |           |                                         |                            | 15 April 2010            | Available            |                         | -                 |                               |
|                                       |               |                                  |           |                                         |                            |                          | a 🕶 🖬 🕞 🔿 📼          |                         |                   |                               |
|                                       | 3             |                                  | ی 🌝       | - • • • • • • • • • • • • • • • • • • • | . 🗤 🛄 😔 🖾                  | 🥹 😒 🖉 🖥 🖥                |                      |                         |                   | al-ol-oloU                    |

- You can download all grades associated with the course, or select a particular piece of assessed work.
- To download as a CSV file, select the Comma delimeter type (CSV stands for comma separated value). When selecting to download the file to your computer remember this is highly sensitive information and should always be protected.

| <b>É Safari</b> File Edit View | History Bookmarks Develo        | p Window Help                                                             | e 🙆 🙆                                             | ) 奈 [½] Mon 3 Sep 08:54 - 오 🔕 : 🚍          |
|--------------------------------|---------------------------------|---------------------------------------------------------------------------|---------------------------------------------------|--------------------------------------------|
|                                |                                 | ⊜ learn.ed.ac.uk                                                          | C                                                 |                                            |
|                                | Computing Support Form          | n rt4 LearningTech Support Theon AbsencesHolidays Class sizes             | Computing Help IDEL assignment IDEL Blog          | +                                          |
| Course Evaluation              | Items with Anonymous Marking    | g enabled will not be included in the download.                           |                                                   |                                            |
| Programme Handbook             | Select Data to Download         | ○ Full Grade Centre                                                       |                                                   |                                            |
| CONTENT                        |                                 | Selected Column Summative Assessment due NOON, 11t                        | h December 2017 - click here to upload:           | C Include Comments for                     |
| Course Syllabus 🔳              |                                 | this Column                                                               |                                                   |                                            |
| Studio Groups                  |                                 | O User Information Only                                                   |                                                   |                                            |
|                                |                                 |                                                                           |                                                   |                                            |
|                                | OPTIONS                         |                                                                           |                                                   |                                            |
|                                |                                 |                                                                           |                                                   |                                            |
|                                | Choose either the tab-delimited | l (.XLS) or comma-delimited (.CSV) delimiter type to open the file direct | ly in Microsoft Excel. Select comma-delimited for | importing to third-party applications that |
|                                | do not support Excer.           |                                                                           |                                                   |                                            |
|                                | Delimiter Type                  | 💿 Comma 🔿 Tab                                                             |                                                   |                                            |
|                                | Include Hidden Information      | Ves • No<br>Hidden information includes columns and users that have been  | hidden from view.                                 |                                            |
|                                |                                 |                                                                           |                                                   |                                            |
|                                | SAVE LOCATION                   |                                                                           |                                                   |                                            |
|                                |                                 |                                                                           |                                                   |                                            |
|                                | Select where to save the file.  |                                                                           |                                                   |                                            |
|                                | Download Location               | • My Computer                                                             |                                                   |                                            |
|                                |                                 | Content Collection                                                        |                                                   |                                            |
|                                |                                 | Browse                                                                    |                                                   |                                            |
| ACCECCMENT                     |                                 |                                                                           |                                                   |                                            |
| REQUIREMENTS                   | Click Submit to proceed.        |                                                                           |                                                   | Cancel Submit                              |
| Formative Assessment 🖾         |                                 |                                                                           |                                                   |                                            |
|                                | 🖪 📕 🔛 🐝 🛞 😪                     |                                                                           | i 💵 💵 💽 🔛 💁 😭 📖                                   | : • • • • • • • • • • • • • • • • • • •    |

• Select the Download button.

| Download Grades                                                                                            |  |
|----------------------------------------------------------------------------------------------------|--|
| The data has been saved to a file. To download the file and work offline, click Download to Open the file. |  |

 You now have a CSV file you can upload to another service. You can remove any unnecessary information (such as Last Access) by deleting the column.

|    | А         | В          | с        | D          | E                | F            | G         | н            |
|----|-----------|------------|----------|------------|------------------|--------------|-----------|--------------|
| 1  | Last Name | First Name | Username | Student ID | Last Access      | Availability | Summative | Assessment d |
| 2  |           |            |          |            | 10/01/2018 11:36 | Yes          | В         | 1            |
| 3  |           |            |          |            | 27/08/2018 21:13 | Yes          | A3        |              |
| 4  |           |            |          |            | 10/01/2018 17:47 | Yes          | В         |              |
| 5  |           |            |          |            | 21/11/2017 19:47 | Yes          |           |              |
| 6  |           |            |          |            | 19/10/2017 14:51 | Yes          |           |              |
| 7  |           |            |          |            | 05/05/2018 04:41 | Yes          | В         |              |
| 8  |           |            |          |            | 13/02/2018 22:25 | Yes          | В         |              |
| 9  |           |            |          |            | 19/04/2018 14:34 | Yes          | В         |              |
| 10 |           |            |          |            | 23/02/2018 13:39 | Yes          | В         |              |
| 11 |           |            |          |            | 10/01/2018 12:45 | Yes          | A3        |              |
| 12 |           |            |          |            | 01/08/2018 15:47 | Yes          | С         |              |
| 13 |           |            |          |            | 15/01/2018 11:24 | Yes          | В         |              |
| 14 |           |            |          |            | 14/01/2018 14:05 | Yes          | В         |              |
| 15 |           |            |          |            | 13/01/2018 02:22 | Yes          | В         |              |
| 16 |           |            |          |            | 02/04/2018 18:19 | Yes          | с         |              |
| 17 |           |            |          |            | 19/01/2018 13:32 | Yes          | В         |              |
| 18 |           |            |          |            | 19/05/2018 15:10 | Yes          | с         |              |
| 19 |           |            |          |            | 25/06/2018 17:37 | Yes          | A3        |              |
| 20 |           |            |          |            | 18/05/2018 08:37 | Yes          | с         |              |
| 21 |           |            |          |            | 25/04/2018 22:29 | Yes          | В         |              |
| 22 |           |            |          |            | 10/01/2018 13:34 | Yes          | В         |              |
| 23 |           |            |          |            | 25/05/2018 15:04 | Yes          |           |              |
| 24 |           |            |          |            | 20/02/2018 18:14 | Yes          | В         |              |
| 25 |           |            |          |            | 11/01/2018 20:09 | Yes          | В         |              |
| 26 |           |            |          |            | 22/01/2018 11:51 | Yes          | В         |              |
| 27 |           |            |          |            | 03/04/2018 03:10 | Yes          | В         |              |
| 28 |           |            |          |            | 25/02/2018 20:04 | Yes          | В         |              |
| 29 |           |            |          |            | 14/06/2018 16:03 | Yes          | В         |              |
| 30 |           |            |          |            | 25/06/2018 18:34 | Yes          | В         |              |
| 31 |           |            |          |            | 01/05/2018 17:24 | Yes          | A3        |              |
| 32 |           |            |          |            | 06/01/2018 19:58 | Yes          | С         |              |
| 33 |           |            |          |            | 26/05/2018 01:23 | Yes          | A3        |              |
| 34 |           |            |          |            | 02/04/2018 18:47 | Yes          | В         |              |
| 35 |           |            |          |            | 18/01/2018 15:51 | Yes          | A3        |              |
| 36 |           |            |          |            | 02/04/2018 16:51 | Yes          | В         |              |

## Giving students access to their grades

Students can access their records in the Learn Grade Centre via the My Grades tool link. The Informatics Learn template does not, currently, include a link to the My Grades tool link. This is because at present, few courses use the Learn assignment functionality. However, if your course does utilise the Grade Centre, it is easy to add this link.

• Select the + symbol in the top left of the grey menu

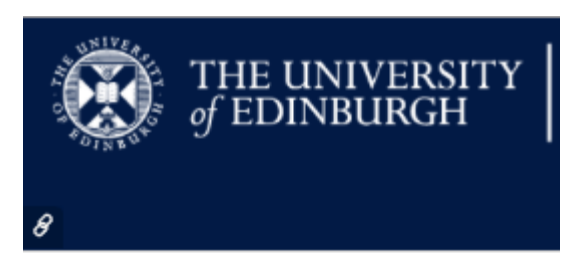

Informatics 1 - Cognitive Science (2018

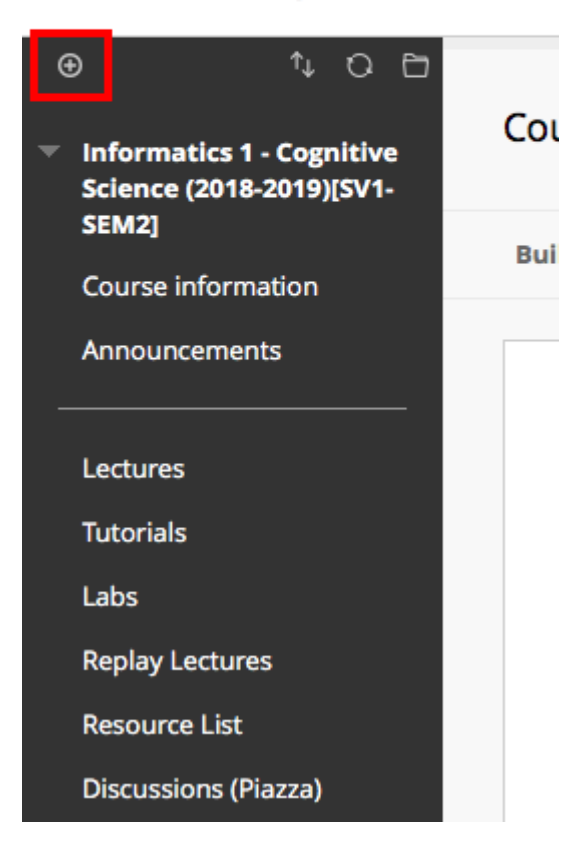

Select 'Tool link'

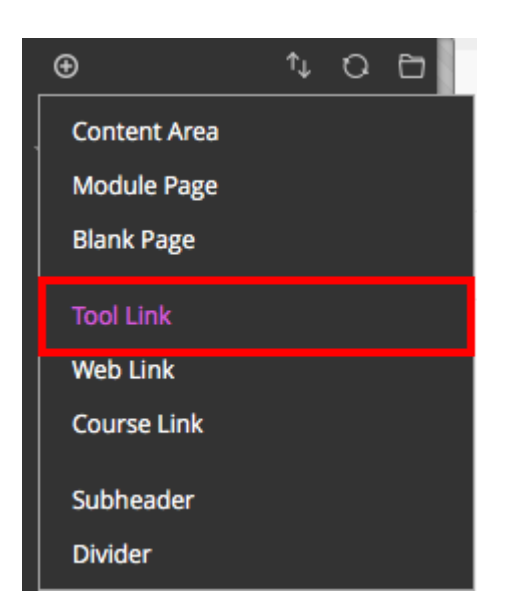

• Give the tool link a name. Most Schools across the University stick with 'My Grades'. Select tool link type

'My Grades'. Remember to select the 'Available to Users' tick box option. This ensures students enrolled on the course will see the link. Select Submit.

| Add Tool Link |                                                    |  |  |  |  |
|---------------|----------------------------------------------------|--|--|--|--|
| * Name:       |                                                    |  |  |  |  |
| Туре:         | ✓ Achievements                                     |  |  |  |  |
| 🗆 Available   | Announcements<br>Blackboard Collaborate Ultra      |  |  |  |  |
|               | Blackboard Help<br>Blogs                           |  |  |  |  |
|               | Calendar                                           |  |  |  |  |
| Tutorials     | Contacts<br>Data for Students                      |  |  |  |  |
| Labs          | Discussion Board<br>Email                          |  |  |  |  |
| Replay Lect   | Feedback                                           |  |  |  |  |
| Resource Li   | Glossary<br>Groups                                 |  |  |  |  |
| Discussions   | Media Hopper Create Gallery<br>Media Hopper Replay |  |  |  |  |
|               | My Grades                                          |  |  |  |  |
| Coursework    | Noteable<br>Owiekły Taolo                          |  |  |  |  |
| Noteable (J   | Roster                                             |  |  |  |  |
| notebooks)    | Rubric Grades                                      |  |  |  |  |
| Assessmen     | Tasks<br>Tools Area                                |  |  |  |  |
| Student Co    | Wikis<br>Achievements                              |  |  |  |  |
|               | Announcements                                      |  |  |  |  |

The tool link will now be added to the bottom of the menu. You can drag this up to a more appropriate place in the menu (eg in the Assessment section) by hovering your mouse to the left of the menu title until the cursor changes to the cross symbol. Now drag the item to where you wish it to be. PLEASE NOTE: you can also reorder your menu items using your keyboard. Select the arrows up and down icon at the top of the grey menu. Informatics 1 - Cognitive Science (2018-20"

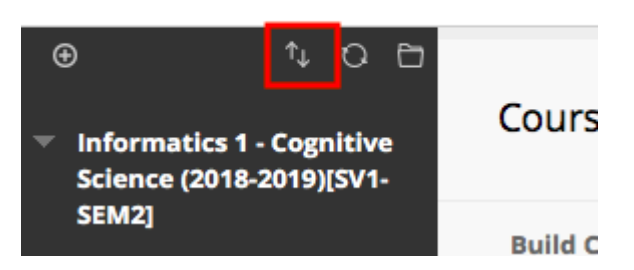

 Students will see any grade they have been assigned in the Learn Grade Centre. They will \*not\* see anyone else's grade and they will not see their own grade when that particular assignment column is 'hidden' in the Grade Centre. If you would like to understand this further, please get in touch with your learning technologist.

## Smart Views

- Smart Views are a filtered view of the Grade Centre. Certain Smart Views are pre-set in Learn, ie Assignments and Tests. However, you can create your own Smart Views to make viewing Grade Centre data more manageable. For example, if you would like to see student grades by tutorial group, you should create a Smart View for each tutorial group.
- On the Groups page, select the groups for which you would like to create a smart view. Select Bulk Actions>Create Smart View for Group.

| $\rightarrow$ | Bulk Actions 😸 View Options 🚿 |  |
|---------------|-------------------------------|--|
|               | Delete Group                  |  |
|               | Create Smart View for Group   |  |
|               | Test 1                        |  |
|               | Test 2                        |  |

• Now go to the Course Management panel and select Grade

Centre>Full Grade Centre. Select Manage>Smart Views.

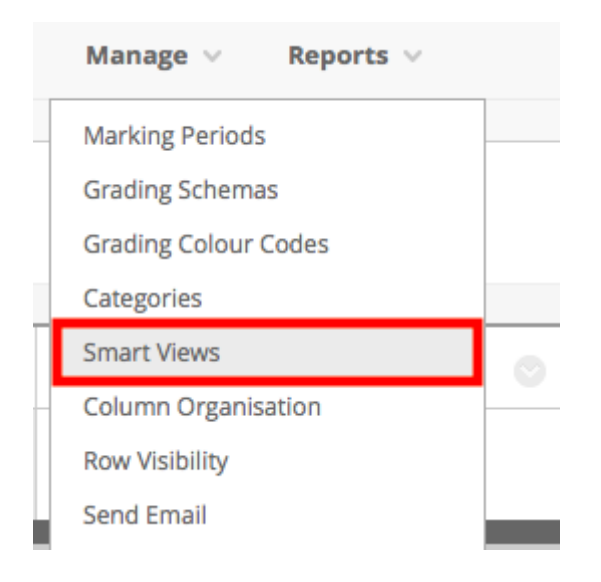

 Finally, select ADD AS FAVOURITE for those groups which require a filtered smart view. You'll now see these listed in the Course Management panel under the Grade Centre Heading.

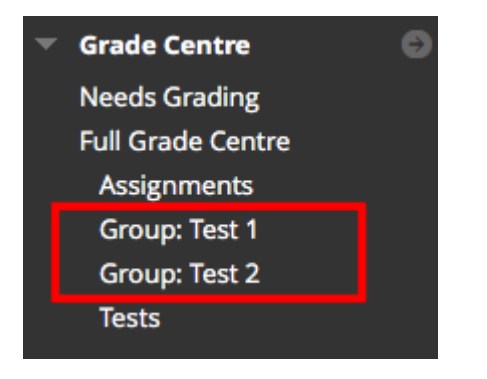